# SETTING UP SSH FOR YOUR PARALLELLA: A TUTORIAL FOR STUDENTS

Written by Dr. Suzanne J. Matthews, CDT Zachary Ramirez, and Mr. James Beck, USMA

## ABOUT THIS TUTORIAL:

This tutorial teaches you to access your Parallella board from your laptop using an SSH connection. If you don't have an HDMI monitor, this is the principle way to run programs, and transfer files between the Parallella board and your computer in the Barracks. Before you get started, you will need to ensure you have a few things.

## THINGS YOU WILL NEED BEFORE-HAND:

- A Parallella board with the latest image already installed (see other tutorial if this is not the case)
- Crossover Ethernet cable
- Putty on your laptop: cadet software link: \\usmasvddeecs\EECS\Cadet\Software\Putty.

#### **CONFIGURING THE PARRALLELA BOARD:**

In order to SSH into our Parallella board, we need to configure it with a static IP address. Boot up the Parallella board using the HDMI display and keyboard input, and pull up LXTerminal. Ensure that /etc/network/interfaces has the following lines:

```
auto eth0
iface eth0 inet static
    address 10.0.0.3/8
    up route add 10.0.0.2 dev eth0
```

Next, edit /etc/hostname and give your board a hostname. linx47691 is an example.

Next, edit /etc/hosts and add the following line (assumes the IP address and hostname 10.0.0.3 linx47691

Reboot the board using sudo reboot to allow the OS to process the changes you've made. At this point, your Parallella board is configured. Next, we will configure our laptop for use.

## **CONFIGURING YOUR PERSONAL COMPUTER:**

Under Control Panel select -> Network and Sharing -> "Change adapter settings" -> "Local Area Connection"-> "Properties" -> "Internet Protocol Version 4 (TCP/IPv4 -> Properties.

|                                                                                                    |                                                                                                    | ×               | ų. | Local Area Connection Sta                                                                                | atus     | 23                                                        |
|----------------------------------------------------------------------------------------------------|----------------------------------------------------------------------------------------------------|-----------------|----|----------------------------------------------------------------------------------------------------|----------|-----------------------------------------------------------|
| 🚱 🗢 👯 « Network and Inte                                                                                         | ernet > Network and Sharing Center - 4                                                                                                    | P               |    |                                                                                                    |          |                                                           |
| <u>File Edit View Tools H</u> elp                                                                                | 2                                                                                                    |                 |    | General                                                                                                  |          |                                                           |
| Control Panel Home<br>Manage wireless networks<br>Change adapter settings<br>Change advanced sharing<br>settings | View your basic network information and set up connections       See full         USMANBUXATEDI       Image: Connection of the set of the set of | @<br>nap<br>ect |    | Connection<br>IPv4 Connectivity:<br>IPv6 Connectivity:<br>Media State:<br>Duration:<br>Speed:<br>Details | No Inten | Internet<br>net access<br>Enabled<br>05:23:56<br>1.0 Gbps |
| See also<br>HomeGroup<br>Internet Options<br>Windows Firewall                                                    | <ul> <li>Set up a wireless, broadband, dial-up, ad hoc, or VPN connection; or set up a router or acc point.</li> <li>Connect to a network</li> <li>Connect or reconnect to a wireless, wired, dial-up, or VPN network connection.</li> <li>Choose homegroup and sharing options         Access files and printers located on other network computers, or change sharing settings.</li> <li>Troubleshoot problems         Diagnose and repair network problems, or get troubleshooting information.</li> </ul>                                                                                                    | 55              |    | Activity Sent<br>Bytes: 113,46:                                                                          |          | Received                                                  |
|                                                                                                    |                                                                                                    |                 |    |                                                                                                    |          | Close                                                     |

Click on "Alternative Configuration". Indicate that the IP address should be User Configured, and enter 10.0.0.2 as your IP address.

| 📮 Local Area Connection Properties                                                                                     |                                                      |                                         |
|----------------------------------------------------------------------------------------------------|------------------------------------------------------|-----------------------------------------|
| Networking Sharing                                                                                                    |                                                      |                                         |
| Connect using:                                                                                                    | Internet Protocol Version 4 (TCP/IF                  | Pv4) Properties                         |
| Intel(R) 82577LM Gigabit Network Connection                                                                            | General Alternate Configuration                      |                                         |
|                                                                                                    | If this computer is used on more the settings below. | han one network, enter the alternate IP |
| This connection uses the following items:                                                                              | O Automatic private IP address                       | s                                       |
| Synchron Eyes network Driver                                                                                           | I User configured                                    |                                         |
| ✓ ■ File and Printer Sharing for Microsoft Networks                                                                    | IP address:                                          | 10 . 0 . 0 . 2                          |
| Internet Protocol Version 6 (TCP/IPv6)                                                                                 | Subnet mask:                                         | 255.0.0.0                               |
| ✓ Internet Protocol Version 4 (TCP/IPv4)     ✓ Ink-Layer Topology Discovery Mapper I/O Driver                          | Default gateway:                                     |                                         |
| Link-Layer Topology Discovery Responder                                                                                | Preferred DNS server:                                |                                         |
| Install Uninstall Properties                                                                                           | <u>A</u> lternate DNS server:                        |                                         |
| Description                                                                                                    | Preferred <u>W</u> INS server:                       |                                         |
| Iransmission Control Protocol/Internet Protocol. The default<br>wide area network protocol that provides communication | Alternate WI <u>N</u> S server:                      |                                         |
| across diverse interconnected networks.                                                                                | alidate settings, if changed                         | d, upon exit                            |
| OK Cancel                                                                                                    |                                                      | OK Cancel                               |

Open up a command prompt (SHIFT->Right Click->Open Command Window Here) and ensure that you have an IP address of 10.0.2

| C:\Windows\system32\cmd.exe                                                                                                    | 3 |
|----------------------------------------------------------------------------------------------------|---|
| Windows IP Configuration                                                                                                    | ^ |
| Ethernet adapter Bluetooth Network Connection 2:                                                                                                    |   |
| Media State Media disconnected<br>Connection-specific DNS Suffix . :                                                                                                    |   |
| Ethernet adapter Local Area Connection:                                                                                                    |   |
| Connection-specific DNS Suffix .:<br>Link-local IPv6 Address : fe80::18a7:3284:51fa:5b20x11<br>IPv4 Address : 10.0.0.2<br>Subnet Mask : 255.0.0.0<br>Default Gateway :             |   |
| Ethernet adapter VirtualBox Host-Only Network:                                                                                                    |   |
| Connection-specific DNS Suffix .:<br>Link-local IPv6 Address : fe80::e997:c63c:c35b:4acd%29<br>IPv4 Address : 192.168.56.1<br>Subnet Mask : : : 255.255.255.0<br>Default Gateway : |   |
| C:\Users\Suzanne.Matthews\Desktop>                                                                                                    | - |

Next, ensure you have connectivity to the board by entering ping 10.0.0.3

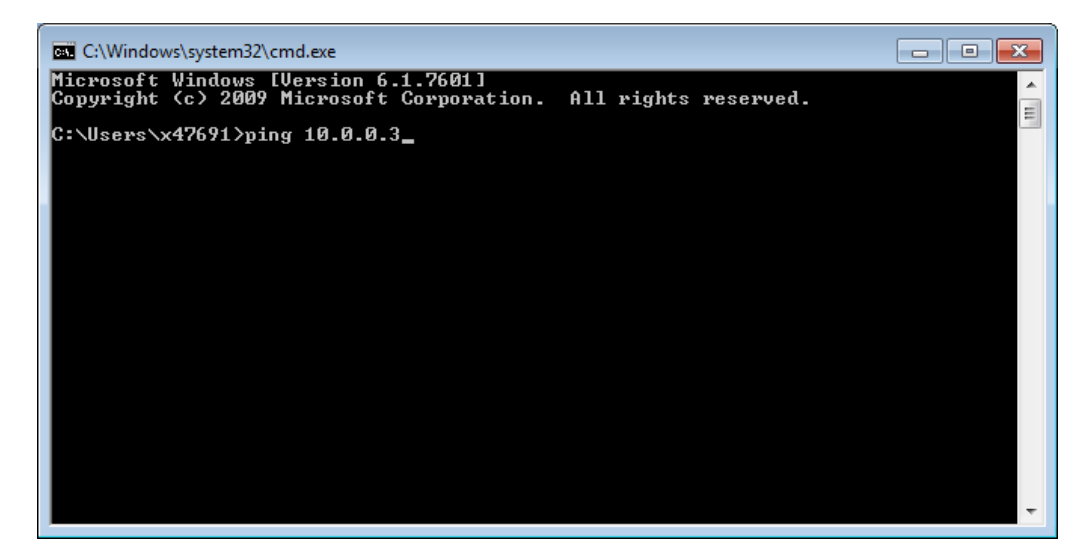

#### TROUBLESHOOTING:

- If Parallella IP is not 10.0.0.3
  - Ensure all the files match what is specified above. In particular, /etc/hosts and /etc/hostname should have the same hostname! (lin<your x Number>!)
  - Run if config -a to ensure that the address is 10.0.0.3
  - Reboot the board to ensure all changes are propagated: type sudo reboot.
- If Windows IP address is not 10.0.0.2
  - Are you connected to wireless? This may be interfering with your ability to get a static IP address. Try disconnecting or turning off wireless.

| Open up putty.exe in Windows and create | a new profile that lo | ooks like the following: |
|-----------------------------------------|-----------------------|--------------------------|
|-----------------------------------------|-----------------------|--------------------------|

| 🕵 PuTTY Configuration                                                                                                    |                                                                           | ? 💌                             |  |  |
|----------------------------------------------------------------------------------------------------|---------------------------------------------------------------------------|---------------------------------|--|--|
| Category:                                                                                                    |                                                                           |                                 |  |  |
| Session                                                                                                    | Basic options for your PuTTY session                                      |                                 |  |  |
| ···· Logging<br>···· Terminal<br>···· Keyboard                                                                                     | Specify the destination you want to conne                                 | ct to                           |  |  |
|                                                                                                    | Host <u>N</u> ame (or IP address)                                         | Port                            |  |  |
| Bell                                                                                                    | 10.0.0.3                                                                  | 22                              |  |  |
| Features<br>⊡ Window                                                                                                    | Connection type:<br>◎ Ra <u>w</u> ◎ <u>T</u> elnet ◎ Rlogin ◎ <u>S</u> SH | l 🔘 Serjal                      |  |  |
| Appearance<br>Behaviour<br>Translation<br>Selection<br>Colours<br>Connection<br>Data<br>Proxy<br>Telnet<br>Rlogin<br>SSH<br>Serial | Load, save or delete a stored session<br>Sav <u>e</u> d Sessions          |                                 |  |  |
|                                                                                                    | Default Settings<br>Parallela SSH                                         | Load<br>Sa <u>v</u> e<br>Delete |  |  |
|                                                                                                    | Close window on e <u>x</u> it:<br>Always   Never   Only on clean exit     |                                 |  |  |
| <u>A</u> bout <u>H</u> elp                                                                                                    | <u>O</u> pen                                                              | <u>C</u> ancel                  |  |  |

Save it as Parallella-SSH. Clicking "open" should give you a login prompt. Log in using the regular username and password. You should now be connected!

#### **TRANSFERRING FILES:**

We will be using the PSFTP (Putty Secure FTP) client to transfer files between your laptop and the Parallella board via SSH. PSFTP will acts as an interactive FTP session that allows you to list directory contents, browse the file systems, etc. The program PSFTP.EXE is located in the same directory as the Putty.exe executable. Double click on PSFTP.EXE to open the prompt. Ensure that you can ssh into your board prior to doing this! If you cannot ssh, this certainly will not work.

First we need to logon. Type open linaro@10.0.0.3 to establish a connection:

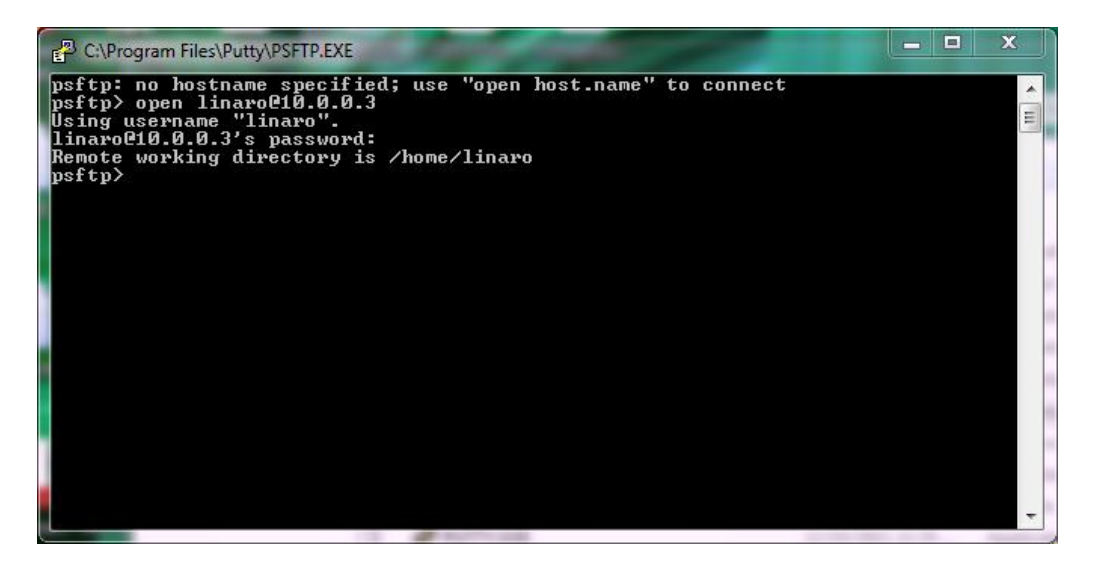

This psftp prompt acts like a linux terminal. You can ls, cd, etc. In the following set of examples, we will be transferring files from the parallella-files/para-para/src directory and the directory that your Putty install resides in.

| C:\Program Files\Putty\PSFTP.EXE                                                                                                    |                                          | J  |
|----------------------------------------------------------------------------------------------------|------------------------------------------|----|
| psftp: no hostname specified; use<br>psftp> open linaro@10.0.0.3<br>Using username "linaro".<br>linaro@10.0.0.3's password:<br>Remote working directory is /home/<br>psftp> pwd<br>Remote directory is /home/linaro | "open host.name" to connect              |    |
| psftp> cd Documents                                                                                                    |                                          |    |
| Remote directory is now /home/lina                                                                                                    | aro/Documents                            |    |
| psftp> ls<br>Listing dimestany, (home (lippus (Dee                                                                                                    | aumonto                                  |    |
| drwxr-xr-x 3 linaro linaro                                                                                                    | 4096 Jun 2 16:24                         |    |
| drwxr-xr-x 31 linaro linaro                                                                                                    | 4096 Oct 19 23:35                        |    |
| drwxrwxr-x 2 linaro linaro                                                                                                    | 4096 Jun 2 16:24 Scratch Projects        |    |
| psftp> cd                                                                                                    |                                          |    |
| Remote directory is now /home/lina                                                                                                    | aro                                      |    |
| psftp> 1s                                                                                                    |                                          | 17 |
| Listing directory /home/linaro                                                                                                    | 4096 Act 19 22:25                        |    |
| dwwxr-xr-x 31 110aru 110aru                                                                                                    | 4076 VCL 17 23-35 .<br>4096 May 22 10:48 |    |
| -rw $-rw$ $1$ linaro                                                                                                    | 44 Oct 19 23:35 .Xauthority              |    |
| -rw-rw-r 1 linaro linaro                                                                                                    | 90 Jun 2 11:38 .asoundrc                 |    |
| -rw 1 linaro linaro                                                                                                    | 2971 Jun 3 11:32 .bash_history           |    |
| -rw-rr 1 linaro linaro                                                                                                    | 220 May 22 10:48 .bash_logout            |    |
| -rw-rr 1 linaro linaro                                                                                                    | 3828 Jun 3 12:09 .bashrc                 | 1  |

#### GET: TRANSFERRING FILES FROM PARALLELLA TO WINDOWS

To transfer files from the Parallella board and place it in the putty directory, we can use the get command. In this example, we are transferring the file hello-openmp.c:

| C:\Program Files\Putty\PSFTP.EXE                                                                                   |
|----------------------------------------------------------------------------------------------------|
| psftp: no hostname specified; use "open host.name" to connect psftp> open linaro@10.0.0.3 Using username "linaro". |
| linaro210.0.0.3's password:                                                                                        |
| Remote working directory is /home/linaro                                                                           |
| Remote directory is now /home/linaro/parallella-examples/para-para/src                                             |
| psftp> ls                                                                                                    |
| Listing directory /home/linaro/parallella-examples/para-para/src<br>dwu/www.yr-y 2 linaro linaro 4096 Jun 11 13:36 |
| drwxrwxr-x 3 linaro 1inaro 4096 Jun 11 13:36                                                                       |
| -rw-rw-r 1 linaro linaro 425 Jun 11 13:36 hello-mpi.c                                                              |
| -W-W-W-P 1 linaro 111aro 52/2 Jun 11 13:36 hello-openci.c                                                          |
| psftp> get hello-openmp.c                                                                                          |
| remote:/home/linaro/parallella-examples/para-para/src/hello-openmp.c => local:he                                   |
| 110-openmp.c                                                                                                    |
|                                                                                                    |
|                                                                                                    |
|                                                                                                    |
|                                                                                                    |
| τ                                                                                                    |

We should now see hello-openmp.c in our putty directory.

#### PUT: TRANSFERRING FILES FROM WINDOWS TO PARALLELLA

To transfer files from the Putty directory and place it on the Parallella board, we can use the put command. In this example, we are transferring a new file called data.txt, which is filled with some random data:

| Program Files\Putty\PSFTP.EXE                                                                                                    |             |       | X   |       |
|----------------------------------------------------------------------------------------------------|-------------|-------|-----|-------|
| psftp: no hostname specified; use "open host.name" to connect<br>psftp> open linaro@10.0.0.3<br>Using username "linaro".<br>linaro@10.0.0.3's password:<br>Remote working directory is /home/linaro<br>psftp> cd parallella-examples/para-para/src<br>Remote directory is now /home/linaro/parallella-examples/para-para/sr<br>psftp> put data.txt<br>local:data.txt => remote:/home/linaro/parallella-examples/para-para/s               | °C<br>∶PC∕0 | data. | txt | • III |
| psftp> ls<br>Listing directory /home/linaro/parallella-examples/para-para/src<br>drwxrwxr-x 2 linaro linaro 4096 Jun 11 13:36 .<br>-rw-rw-r 1 linaro linaro 74 Oct 19 23:49 data.txt<br>-rw-rw-r 1 linaro linaro 425 Jun 11 13:36 hello-mpi.c<br>-rw-rw-r 1 linaro linaro 6272 Jun 11 13:36 hello-opencl.<br>-rw-rw-r 1 linaro linaro 542 Jun 11 13:36 hello-opencl.<br>-rw-rw-r 1 linaro linaro 542 Jun 11 13:36 hello-opencl.<br>psftp> | CC          |       |     |       |
|                                                                                                    |             |       |     | Ŧ     |

More information can be found in the PSFTP documentation: <u>http://tartarus.org/~simon/putty-snapshots/htmldoc/Chapter6.html</u>